# **RENOUVELER L'AFFILIATION DE SON ASSOCIATION POUR** 2023/2024

Le Président ou le Trésorier peuvent renouveler l'affiliation de l'association.

Pendant toute la saison par le menu « Mon association/Mon affiliation => gérer mon affiliation » ils peuvent mettre à jour les informations sur l'association. Seule la modification des activités en cours de saison nécessitera un appel à la fédération départementale.

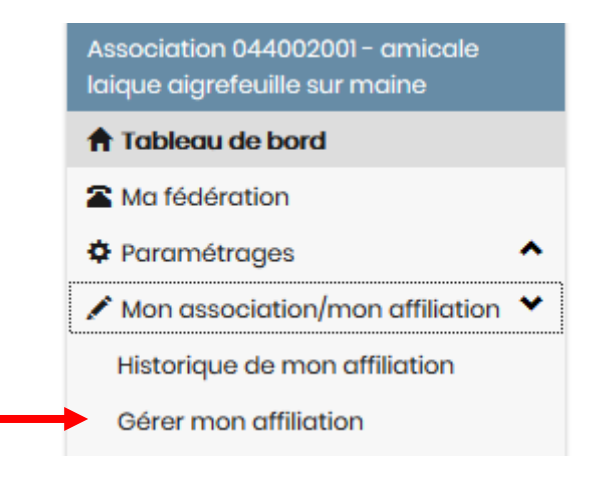

# **Sommaire**

| ETAPE 1 : N | IETTRE A JOUR LES INFORMATIONS SUR L'ASSOCIATION | 2  |
|-------------|--------------------------------------------------|----|
| Α.          | Le statut juridique et les choix d'affiliation   | 4  |
| В.          | Les coordonnées de l'association                 | 5  |
| C.          | Les responsables de l'association                | 5  |
| D.          | Les caracteristiques de l'association            | 7  |
| E.          | Information sur l'affiliation à l'Usep           | 8  |
| F.          | Information sur l'affiliation à l'Ufolep         | 9  |
| G.          | Information sur l'affiliation culturelle         | 10 |
| H.          | Information assurance                            | 11 |
| ETAPE 2 : S | IGNER ET ENVOYER LA DEMANDE DE REAFFILIATION     | 12 |
| Α.          | Par courrier ?                                   | 12 |
| В.          | Par copie scannée déposée sur affiligue.org ?    | 14 |
| C.          | Par signature numérique ?                        | 15 |
| ETAPE 3 : V | ALIDATION PAR VOTRE FEDERATION / COMITE          | 17 |

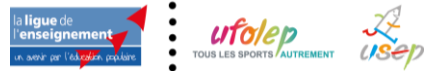

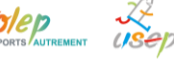

Affiligue.org 2020/2021 A- \Xi 🔺 Un proble Association ASSOCIATION: TABLEAU DE BORD 🕈 Tableau de bord MON AFFILIATION OUTILS 🕿 Ma fédération Lumni HEXOPÉE RC RÉSERVE CIVIQUE SERVICE + Paramétrages Vous n'avez pas encore renouvelé votre affiliation 2021/2022 ! ✓ Mon association/mon affiliation ^ Mes adhésions ^ ^ A Impressions Les étapes de votre demande Départemental Association 📀 Saisir un nouvel événer € Facturation ^ ^ 🗮 Agenda Démarrer votre demande 0% MON RÉFÉRENT d'affiliation ^ Webrencontres usep Gestion de l'espace de vos adhérents Transmettre le document de demande à la fédération 🗚 Ecrire par mail aux adhérents ~ IN DE LA CHER MOTE DOUL \* Divers (todo) ~ Validation par la fédération 🗲 Liens et outils ~

Si votre affiliation est à renouveler, cette zone apparait sur votre tableau de bord :

Cette zone disparait du tableau de bord dès que l'affiliation est validée par votre fédération/comité départementale.

### **ETAPE 1 : METTRE A JOUR LES INFORMATIONS SUR L'ASSOCIATION**

Pour démarrer le processus de réaffiliation, cliquez sur « Démarrer votre demande d'affiliation »

| MON A           | FFILIATION      |                                                              |   |
|-----------------|-----------------|--------------------------------------------------------------|---|
| 17 août<br>2021 | Vous n'ave<br>a | z pas encore renouvelé votre<br>ffiliation 2021/2022 !       |   |
|                 |                 | Les étapes de votre demande                                  | - |
|                 | 0%              | <ul> <li>Démarrer votre demande<br/>d'affiliation</li> </ul> | - |
|                 |                 | Transmettre le document de<br>demande à la fédération        |   |
|                 |                 | Validation par la fédération                                 |   |

#### L'écran suivant apparait :

| 0% | <ol> <li>Mettre à jour les informations sur votre association en ouvrant chaque onglet du formulaire</li> <li>Signer le document de renouvellement d'affiliation pour le transmettre à votre fédération/comité de rattachement pour qu'elle puisse<br/>la valider : 3 choix possibles à votre disposition : document papier, copie scannée ou signature électronique.</li> <li>La validation par votre fédération/comité pour pouvoir ensuite gérer vos adhésions</li> </ol>                                                                                                    |                                                                                 |  |
|----|----------------------------------------------------------------------------------------------------|---------------------------------------------------------------------------------|--|
|    | Provide the Provide the Provid |                                                                                 |  |
|    | Votre Département/comité de rattachement est à votre disposition pour vous aider dans cette procédure : pr<br>AURÉLIEN Jeudi de 09:30 à 12:00 de 13:00 à 16:00 Lur                                                                                                    | renez contact avec Monsieur<br>ndi de 10:10 à 12:12 de 13:13 à 15:15            |  |
|    | Votre Département/comité de rattachement est à votre disposition pour vous aider dans cette procédure : p<br>AURÉLIEN Jeudi de 09:30 à 12:00 de 13:00 à 16:00 Lur<br>Etape 1 : Mettre à jour votre fiche association                                                                                                    | renez contact avec Monsieur<br>ndi de 10:10 à 12:12 de 13:13 à 15:15<br>A FAIRI |  |
|    | Votre Département/comité de rattachement est à votre disposition pour vous aider dans cette procédure : p<br>AURÉLIEN Jeudi de 09:30 à 12:00 de 13:00 à 16:00 Lur<br>Etape 1 : Mettre à jour votre fiche association<br>Etape 2 : Signer et envoyer la demande                                                                                                    | renez contact avec Monsieur<br>ndi de 10:10 à 12:12 de 13:13 à 15:15<br>A FAIR  |  |

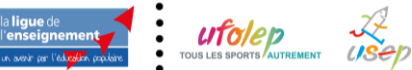

### Remarque :

Si vous êtes dans la période du 01/06 au 31/08, Affiligue.org est en « double saison » pour vous permettre de finir la saison en cours qui se clôture le 31/08 et de gérer avec anticipation la saison suivante qui démarre le 1<sup>er</sup> septembre.

Vous verrez donc à l'écran votre affiliation en cours et l'affiliation à renouveler.

| ÉRER MON AF | FILIATION                                                                                                    |
|-------------|----------------------------------------------------------------------------------------------------|
| 100%        | AFFILIATION "2020/2021" VALIDEE<br>Votre demande de réaffiliation a été validée le 17/09/2020 à 15:52 par la fédération/comité par PASCAL MARREL (04411)<br>Vous pouvez :<br>- gérer vos adhésions 2020/2021<br>- mettre à jour la fiche de votre association pour mettre à jour les responsables de l'association.                                                                                                    |
|             | Modifier votre affiliation                                                                                                    |
|             | AFFILIATION "2021/2022"                                                                                                    |
| 0%          | La procèdure de réaffiliation se dérouie en 3 étapes :<br>1. Mettre à jour les informations sur votre association en ouvrant chaque onglet du formulaire<br>2. Signer le document de renouvellement d'affiliation pour le transmettre à votre fédération/comité de rattachement pour qu'elle puisse<br>la voltider : 3 choix possibles à votre disposition : document papier, copie scannée ou signature électronique.<br>3. La validation par votre fédération/comité pour pouvoir ensuite gérer vos adhésions |
|             | Votre Département/comité de rattachement est à votre disposition pour vous aider dans cette procédure : prenez contact avec Monsieur<br>AURÉLIEN Jeudi de 09:30 à 12:00 de 13:00 à 16:00 Lundi de 10:10 à 12:12 de 13:13 à 15:15                                                                                                    |
|             | Etape 1 : Mettre à jour votre fiche association A FAli                                                                                                    |
|             | Etape 2 : Signer et envoyer la demande                                                                                                    |
|             | France 2. Malidation province tédévation / completé                                                                                                    |

La procédure de réaffiliation vous est rappelée dans le texte affichée dans la zone bleue à coté du graphique à 0%.

Les coordonnées du responsable « Affiliation » de votre fédération/comité apparaissent avec ses horaires de présence pour le joindre.

|    | AFFILIATION "2021/2022"                                                                                                    |
|----|----------------------------------------------------------------------------------------------------|
| 0% | La procédure de réaffiliation se déroule en 3 étapes :<br>1. Mettre à jour les informations sur votre association en ouvrant chaque onglet du formulaire<br>2. Signer le document de renouvellement d'affiliation pour le transmettre à votre fédération/comité de rattachement pour qu'elle puiss<br>la valider : 3 choix possibles à votre disposition : document papier, copie scannée ou signature électronique.<br>3. La validation par votre fédération/comité pour pouvoir ensuite gérer vos adhésions |
|    | Votre Département/comité de rattachement est à votre disposition pour vous aider dans cette procédure : prenez contact avec Monsieur                                                                                                    |

La zone ci-dessous détaille les 3 étapes que vous allez devoir suivre.

| Etape 1 : Mettre à jour votre fiche association    | A FAIRE |
|----------------------------------------------------|---------|
| Etape 2 : Signer et envoyer la demande             | 4       |
| Etape 3 : Validation par votre fédération / comité |         |
|                                                    |         |

La ligne en vert permet de savoir ce que vous devez faire.

Pour démarrer la réaffiliation, cliquer sur cette ligne :

| · · | an actual ci la real mation, onquer our oette right. |         |
|-----|------------------------------------------------------|---------|
|     | Etape 1 : Mettre à jour votre fiche association      | A FAIRE |
|     |                                                      |         |

Votre fiche d'affiliation s'ouvre à l'écran. Les données sont celles enregistrées dans votre précédente affiliation par votre Fédération/comité. Vous pouvez modifier l'ensemble des informations.

| Affiliation à La Ligue I     | № 044009001                     | <b>O</b> Demande de   |
|------------------------------|---------------------------------|-----------------------|
| Quel est le statut juridique | ? 1100 - Association loi 1901 v | réaffiliation pour la |
| Association d'étudia         | nt 🔿 OUI 🧿 NON                  | saison 2021/2022      |
| Socio-cultur                 | el 🔿 OUI 💿 NON                  |                       |
| Affiliation à l'UFOLEP       | ? OUI ONON                      |                       |
| Seulement à UFOBOX           | ? OUI 💿 NON                     |                       |
| Convention UFOBOX            | ? OUI ONN                       |                       |
| Affiliation à l'USEP         | ? O OUI 💿 NON                   |                       |

### A. Le statut juridique et les choix d'affiliation

Pour commencer, vérifier votre statut juridique et les affiliations que vous souhaitez avoir pour cette nouvelle saison :

| Quel est le statut juridique ? | 1100 - Association loi 1901 | $\sim$ |
|--------------------------------|-----------------------------|--------|
| Association d'étudiant         | ○ OUI ● NON                 |        |
| Socio-culturel                 |                             |        |
| Affiliation à l'UFOLEP?        |                             |        |
| Seulement à UFOBOX ?           | O OUI   NON                 |        |
| Convention UFOBOX ?            | O OUI   NON                 |        |
| Affiliation à l'USEP ?         |                             |        |
| Section USEP ?                 | O OUI   NON                 |        |

Statut juridique = association loi 1091

#### 3 Choix d'affiliation principaux :

- Socioculturel => l'association a des activités culturelles avec délivrance de cartes culturelles
- Affiliation Ufolep => l'association a des activités sportives avec délivrance de licences Ufolep
- Affiliation Usep => l'association a des activités sportives périscolaires avec délivrance de licences Usep
- Section Usep => (s'ajoute à l'affiliation Usep) pour les associations ayant des sections pour leurs activités culturelles et sportives et qui font des activités périscolaires.

#### 2 Choix d'affiliation spécifiques :

- Association d'étudiants= » associations gérées par des étudiants

- UFOBOX = associations ayant signées une convention spécifique avec l'Ufolep départementale pour la mise en place d'activités non compétitives soumis à adhésion. Si vous souhaitez les activer, contacter d'abord votre fédération départementale.

#### Remarque :

Le choix « socioculturel » est indépendant de votre affiliation à la ligue de l'enseignement (nécessaire pour vous permettre d'accéder notamment à son service d'assurance APAC).

Naviguez ensuite dans les différents onglets pour compléter ou mettre à jour les données enregistrées :

| Coordonnées Caractéristiques Vie associative USEP UFOLEP SOC | IO CULTURELLE Communication Informations assurance |
|--------------------------------------------------------------|----------------------------------------------------|
|--------------------------------------------------------------|----------------------------------------------------|

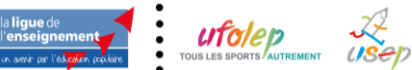

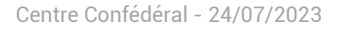

### B. Les coordonnées de l'association

| Titre complet | Ah                                                                      | NE                                                            |                                                                                                    |                             |
|---------------|-------------------------------------------------------------------------|---------------------------------------------------------------|----------------------------------------------------------------------------------------------------|-----------------------------|
| Logo          | Lego de V<br>Faseciation CI<br>Talle recommandes :<br>200/200 pixels SI | otre logo apparai<br>dhérents s'imprim<br>ur les licences ufo | tra sur votre page d'accueil webaffiligue ass<br>nera sur les demandes de renouvellement de<br>Ilep. | ociation et<br>e licences e |
|               | Selectionner une im                                                     | ade                                                           |                                                                                                    |                             |
| Numéro / Voie | Che                                                                     | erry                                                          |                                                                                                    |                             |
| Complément 1  | 1 11 R RD                                                               |                                                               |                                                                                                    |                             |
| Complément 2  |                                                                         |                                                               |                                                                                                    |                             |
| Code postal   | 44140                                                                   |                                                               |                                                                                                    |                             |
| Ville         | AIGREFEUILLE SUR MAIN                                                   | ~                                                             |                                                                                                    |                             |
| Téléphone     | 0: 78                                                                   |                                                               |                                                                                                    |                             |
| Fax           |                                                                         |                                                               |                                                                                                    |                             |
| Nº RNA        |                                                                         |                                                               |                                                                                                    |                             |
| Site Internet |                                                                         |                                                               | 13                                                                                                   |                             |

Dans l'onglet « Coordonnées », vous mettez à jour les informations sur le siège social de l'association :

#### <u>Remarque :</u>

Le numéro RNA est un numéro W +14 chiffres. Il est obtenu lors de l'immatriculation de l'association depuis 2010 ou lors de la mise à jour des informations statutaires de l'association auprès de la préfecture. Retrouvez les informations légales concernant votre association sur : <u>https://www.data-asso.fr/</u>

Vous avez la possibilité de scanner le logo de votre association. Il apparaitra :

- Sur les cartes et licences
- Sur les demandes de renouvellement d'adhésion/licence
- Sur vos emails envoyés par Affiligue.org

Pour ajouter votre logo, cliquer sur le bouton SELECTIONNER UNE IMAGE et importer le fichier présent sur votre ordinateur.

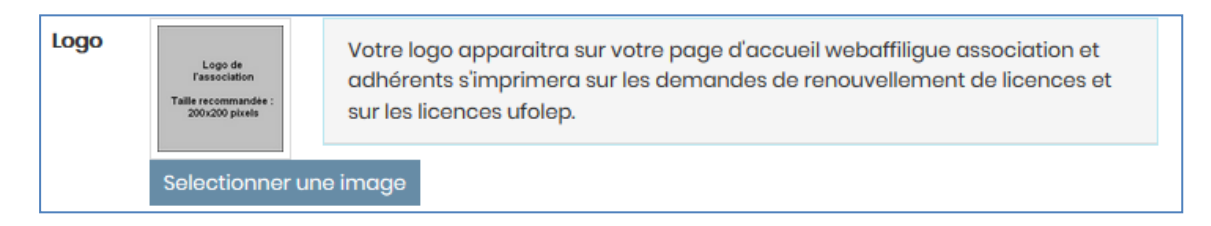

### C. Les responsables de l'association

Dans l'onglet « Coordonnées », vous mettez à jour les informations sur les responsables de l'association :

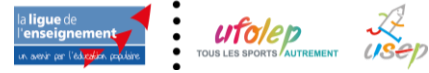

5/18

| oordonnées des responsables                                                                  |                                                                                                    |
|----------------------------------------------------------------------------------------------|----------------------------------------------------------------------------------------------------|
| Coordonnées du PRESIDENT                                                                     | Coordonnées du TRESORIER                                                                                               |
| <b>№° d'adhésion: 044_07107681<br/>Mr C igue.org)</b><br>11 RU<br>4414<br>Tel.:              | Nº d'adhésion: 044_07107682<br>Mme (<br>11 RUE C<br>44140 ,<br>Tel.: 02                                                |
| Enregistrer une nouvelle personne Modifier ses coordonnées<br>Sélectionner Vider             | Enregistrer une nouvelle personne Modifier ses coordonnées<br>Sélectionner Vider                                       |
| Coordonnées du SECRETAIRE                                                                    | Coordonnées du CORRESPONDANT / REFERENT                                                                                |
| <b>№° d'adhésion: 044_99073380</b><br><b>Mme Ol .org)</b><br>LA HAUT<br>44140 A<br>Tel: 06 € | Mr LC<br>26 bc<br>91120                                                                                                |
| Enregistrer une nouvelle personne Modifier ses coordonnées<br>Sélectionner Vider             | Prendre l'adresse de l'association<br>Enregistrer une nouvelle personne Modifier ses coordonnées<br>Sélectionner Vider |

Pour les responsables, vous pouvez mettre les informations sur une personne existante, choisir un autre adhérent de l'association ou saisir une nouvelle personne.

Si vous le souhaitez, vous pouvez également augmenter la liste des responsables en utilisant la fonction « Ajouter... » en bas du tableau des responsables :

| Coordonnées du <b>Correspondant.e</b>                                                                       | ¥                                                                                                    |
|----------------------------------------------------------------------------------------------------|----------------------------------------------------------------------------------------------------|
| Prendre l'adresse domicile Enregistrer une nouvelle personne<br>Modifier ses coordonnées Sélectionner Vider | Elu.e<br>Vice-Président.e<br>Trésorier.e Adjoint<br>Co-Président.e<br>Co responsable<br>Ajoutor un.e |

Seuls le président, le trésorier et le secrétaire apparaitront sur l'espace Affiligue.org de vos adhérents dans le menu « Mon association / ma fédération ».

Le correspondant est identité sur le tableau comme « référent » à contacter :

| Sóloctionnor un autre espace                                                                                                    | IÉRENT: TABL              | EAU DE BORD                                                                                                    |                                                                                                    |
|----------------------------------------------------------------------------------------------------|---------------------------|----------------------------------------------------------------------------------------------------|----------------------------------------------------------------------------------------------------|
| Adhésion 044002001 - amisale laique<br>aigrofoullo sur maine                                                                                                    | N ADHÉSION                |                                                                                                    | OUTILS                                                                                                    |
| Tableau de bord     Mon profil     Mon profil     Mon processition / ma fédération                                                                                                    | Vous n'a                  | vez pas encore renouvelé votre<br>adhésion 2020/2021 !                                                                                                    | <b>Lu</b> m⊓i                                                                                                    |
| Ann achtaíon Consultar Tagantas Verbannaontan Uraina a cuista Consultar a cuistas Cadara ta cuistas Cadara ta cuistas via Cadara ta cuistas via Cadara ta cuistas via Cadara ta cuistas via | ox                        | Les étapes de votre domande<br>bémanner votre domande<br>d'adhesian<br>Transmettes votre domande à<br>resociation<br>Validation par l'association<br>Validation par la fiddration | AGERDA<br>Copertmenter Association © Solar un nouvel devinement<br>monos devinement deopes<br>monos de values<br>MON RÉFÉRENT<br>MONE 61<br>1 orbitistica de la solaritationes<br>1 orbitistica de la solaritationes<br>1 orbitis |
| AC <sup>1</sup><br>It and<br>sold                                                                                                    | Adhéren<br>Adhéren ufolop | Accent references are a const<br>nt ufolep                                                                                                    | triaj 20000<br>■t-m Lucĝiolgu.org                                                                                                    |

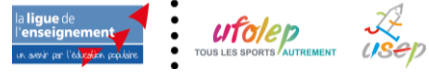

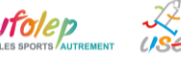

Dans la partie « Information RGPD » nous vous proposons de nous indiquer ce que nous pouvons faire avec les coordonnées communiquées dans votre fiche d'affiliation :

| ceptez-vous de figurer dans un annuaire des associations affili                                                                     | ées à la Ligue de l'enseignement, de l'Ufolep , de l'Usep ? 🛛 🕙 OUI 🖲 NON                                                                                                    |
|----------------------------------------------------------------------------------------------------|----------------------------------------------------------------------------------------------------|
| ceptez-vous que la Ligue de l'enseignement, l'UFOLEP (4), l'USEP                                                                    | communiquent vos coordonnées à des tiers partenaires ? OUI 🖲 NON                                                                                                    |
| ceptez-vous d'être géolocalisé sur le site de l'ufolep nationale (                                                                  | www.ufolep.org)? OUI 🖲 NON                                                                                                    |
| (4) Par tiers partenaires, sont concernées les sociétés Gymnova,<br>nultipsort) pour un routage catalogue par année sportive avec c | Nouansport, Sveltus (Gym) ; Unival (syndicat des véhicules de loisirs) ; Casalspor<br>lause de confidentialité pour les données fichiers. (cf. Liste sur <b>www.ufolep.org</b> ). |

Depuis 2020, no de recevoir leur facture par mail en nous indiquant qui devra les réceptionner.

#### Réception des factures

Dans le cadre de leur démarche commune de transition écologique, la Ligue de l'enseignement, l'Ufolep et l'Usep ont pour objectif de réduire leurs empreintes Papier et Carbone

• Empreinte Papier en diminuant les impressions papier (facture, carte d'adhésion, etc), en favorisant une impression locale des documents de réaffiliation/réadhésion au lieu d'une fabrication/impression par le national qui doit être ensuite livrée à chaque département. • Empreinte Carbone par une réduction de l'empreinte CO2 des transports par camion des livraisons des documents papier de la campagne de réaffiliation imprimée par le nationale et transportée vers les départements, par une limitation des envois postaux en préférant les documents envoyés en copie PDF ou scannés par mail.

La Ligue de l'enseignement, l'Ufolep et l'Usep vous propose de participer à cette démarche en modifiant les réglages ci-dessous :

Sur quel mail, votre association désire t'elle recevoir ces factures: sur le mail de votre correspondant 🗸

#### Vous pouvez également consulter le texte d'information RGPD obligatoire et les coordonnées de la personne à contacter à la Ligue de l'enseignement qui administre Affiligue.org si vous avez des interrogations

#### TRAITEMENT DES DONNEES PERSONNELLES

Les données à caractère personnel pouvant être recueillies par la Ligue de l'enseignement font l'objet de traitements ayant pour finalités la réalisation des opérations précontractuelles, la passation, et la gestion de l'affiliation de l'association et de l'adhésion de ses membres. Ces données à caractère personnel, celles relatives aux opérations d'affiliation et d'adhésion peuvent faire l'objet de traitements pour le suivi et l'amélioration de la relation partenariale, ainsi que dans le cadre des dispositifs de lutte contre la fraude et en application de la législation dans le cadre de la lutte contre le blanchiment d'argent, et le financement du terrorisme. Ces données pourront être utilisées pour la personnalisation des offres et l'envoi d'informations sur les services proposés ou distribués par la Ligue de l'enseignement. Les personnes concernées disposent d'un droit d'accès, de rectification, d'opposition et de suppression de leurs données à caractère personnel, ainsi que de la possibilité de définir les directives particulières relatives à la conservation, à l'effacement et à la communication de ces données après décès. Elles peuvent exercer ces droits à tout moment en adressant leur demande à l'adresse : rgpdaffi@laligue.org. Les données sont conservées conformément à la durée nécessaire aux finalités mentionnées et pour les durées de prescriptions éventuellement applicable

# D. Les caracteristiques de l'association

#### Dans l'onglet « Caractéristiques », vous mettez à jour les informations sur l'association :

| Coordonnées Caractéristiques Activités USE                                                                  | Activités UFOLEP SOCIO CULTURELLE Informations assurance |
|----------------------------------------------------------------------------------------------------|----------------------------------------------------------|
| Caractéristiques                                                                                            |                                                          |
| Votre association a été déclarée le<br>à la Préfecture (ou Tribunal d'instance pour<br>l'Alsace-Moselle) de | 16/10/1989<br>NANTES                                     |
| Précisez l'objet statutaire de votre association ?<br>(tel qu'il est écrit dans vos statuts )               | ddd                                                      |
| Combien avez-vous d'Administrateurs ?                                                                       | 1     Hommes       4     Femmes                          |

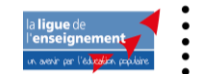

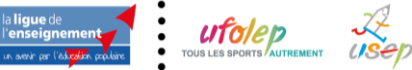

Renouveler l'affiliation de son association pour 2023/2024

| La Ligue de l'enseignement soutien l'engagement des bénévoles. Vous pouvez vous rapprocher de votre Fédération pour connaître les différentes<br>modalités d'accompagnement de votre projet associatif (fonctions des centres de ressources à la vie associative, formation des bénévoles, prêt de<br>matériel et de salles, mise en lien avec d'autres associations du territoire, etc.).                                                                                                    |  |  |  |
|----------------------------------------------------------------------------------------------------|--|--|--|
| L'affiliation de votre association concerne                                                                                                    |  |  |  |
| Toutes les activités/sections de l'association 🛛 🗹                                                                                                    |  |  |  |
| Uniquement certaines sections de l'association                                                                                                    |  |  |  |
| A qui s'adressent vos activités ? 1 - exclusivement à vos adhérents v                                                                                                    |  |  |  |
| Agréments ministériels                                                                                                    |  |  |  |
| Agrément : 04 - Jeunesse et éducation populaire v +                                                                                                    |  |  |  |
| Votre association est-elle employeur ?                                                                                                    |  |  |  |
| La Ligue de l'enseignement accompagne les associations dans leur fonction d'employeur. Vous pouvez vous rapprocher de votre Fédération pour<br>connaître les services proposées (Réalisation de bulletins de paye, formation à la fonction employeur, mise en lien avec un appui juridique et/ou un<br>syndicat d'employeur, aide à la formation des salariés,etc.).                                                                                                    |  |  |  |
| Votre association est-elle employeur ? OUI  NON                                                                                                    |  |  |  |
| Dispositif association fedérée                                                                                                    |  |  |  |
| Pour la saison 2021/2022, la fédération a proposé à l'association de prolonger son engagement en devenant une "association fédérée" pour faire vivre<br>son lien avec la Ligue de l'enseignement autour de projets communs vers une même vision de la société, laïque, citoyenne et solidaire. Elle a signé un<br>acte d'engagement réciproque valable 3 ans accompagné du renouvellement de son affiliation. Valable jusqu'au 31/08/2024, il sera à renouveler<br>dans 3 ans.<br>O OUI<br>NON |  |  |  |

Certains éléments sont obligatoires comme l'objet statutaire.

# E. Information sur l'affiliation à l'Usep

Dans l'onglet « Usep », qui apparait uniquement si vous avez choisie l'affiliation à l'Usep, vous devez compléter les informations sur vos actions scolaires et périscolaires :

« Vos activités » permet de d'indiquer si vos adhérents licenciés Usep mènent d'autres activités périscolaire en plus des activités Usep :

| Vos activités USEP | USEP (Multisports) - 3915                      |  |
|--------------------|------------------------------------------------|--|
|                    | - • +                                          |  |
|                    |                                                |  |
|                    | 3903 - Animation péri-scolaire                 |  |
|                    | 3901 - Classes relais                          |  |
|                    | 3908 - Formation des délégués élèves           |  |
|                    | 3910 - Garderie scolaire                       |  |
|                    | 3907 - Lire et faire lire                      |  |
|                    | 8 3912 - Organisation de classes de découverte |  |
|                    | 3913 - Organisation de séjours linguistiques   |  |
|                    | 3911 - Travail avec les familles               |  |

Le lieu d'action de votre association :

| L'association es      | £                                         | ~ |
|-----------------------|-------------------------------------------|---|
| L'association se situ | : En ZRR (Zone de Revitalisation Rurale)  |   |
|                       | En QPV (Quartier Prioritaire de la Ville) |   |

Votre vie statutaire au sein de l'association

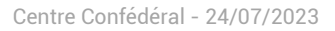

| Vie statutaire de l'association (Situation à la date de l'affiliation)                         |   |
|------------------------------------------------------------------------------------------------|---|
| L'association dispose-t-elle d'un Comité Directeur ? (obligatoire)                             |   |
| Nombre total de membres adultes élus (Indiquer 0 si pas de Comité<br>Directeur) (obligatoire)  | 0 |
| Nombre total d'enfants élus (Indiquer 0 si pas de Comité Directeur)<br>(obligatoire)           | 0 |
| Nombre total de parents d'élèves élus (Indiquer 0 si pas de Comité<br>Directeur) (obligatoire) | 0 |
| Nombre de femmes adultes élues (Indiquer 0 si pas de Comité<br>Directeur) (obligatoire)        | 0 |

#### Votre vie sportive

| Vie Sportive                                                                                                    |             |
|----------------------------------------------------------------------------------------------------|-------------|
| L'association a-t-elle rédigé un projet ? (obligatoire)                                                                               | O OUI ® NON |
| Si oui, le projet et les activités USEP sont-ils inscrits au projet d'école ?<br>(obligatoire)                                        | O OUI ® NON |
| Combien d'enfants en situation de handicap (reconnus MDPH) ont participé aux rencontres sportives USEP en 2019 / 2020 (obligatoire) : | 0           |

# F. Information sur l'affiliation à l'Ufolep

Dans l'onglet « Ufolep », qui apparait uniquement si vous avez choisie l'affiliation à l'Ufolep, vous devez compléter les informations sur vos activités sportives :

La liste précise des activités pratiquées par vos adhérents pour obtenir leur licence Ufolep :

| Les activités UFOLEP pratiquées au sein de votre association                                                                                          |                                                       |         |                                              |
|----------------------------------------------------------------------------------------------------|-------------------------------------------------------|---------|----------------------------------------------|
| Ces données « activités » ne peuvent pas être modifiées en cours de sais modification.                                                                | on par internet. Pre                                  | nez con | tact avec la Fédération qui peut faire cette |
| L'association sportive souhaite être identifiée comme "Association<br>UFOLEP Multi-activités" donc les codes activités sont détaillés ci-<br>dessous. | oni 🖲 non                                             |         |                                              |
| Vos activités Sportives UFOLEP                                                                                                    | Désignation                                           |         | Section                                      |
|                                                                                                    | 22007 - Yoga<br>Qi-Gong                               | 22007   | Section Yoga - Mr XXXXX (4)                  |
|                                                                                                    | 26030 -<br>Accro-Basket                               | 26030   | Section Acro-Basket - Mr YYYY (5)            |
|                                                                                                    | 29042 -<br>Accrobranche<br>- parcours<br>acrobatiques | 29042   | Section principale (1) v                     |

### Remarque :

Par défaut une activité est rattachée au « Correspondant asso ». Si vous avez identifié des responsables de section dans le menu « Paramétrage => Gérer plusieurs sections, écoles ou classes », vous pouvez associer une ou plusieurs activités à ce responsable de section.

| Désignation             |       | Section                     |   |
|-------------------------|-------|-----------------------------|---|
| 22007 - Yoga<br>Qi-Gong | 22007 | Section Yoga - Mr XXXXX (4) | ~ |

La gestion des sections permet à la fédération/comité de vous adresser, sur demande, une facture de licence à cette section. Elle permet aussi à l'Ufolep d'écrire aux responsables d'activités des associations au lieu du correspondant générique qui devra relayer l'information aux responsables.

### Comment souhaitez vos gérer les certificats médicaux de vos licenciés ?

Ce choix est valable pour l'ensemble de la saison sportive.

| Pour les associations UFOLEP : gestion des certificats medicaux                                                                                                    |
|----------------------------------------------------------------------------------------------------|
| Afin de raccourcir les délais de traitement des demandes de licences par le comité départemental, il vous est proposé de procéder à la vérification<br>et à la conservation des certificats médicaux de vos adhérents.                                                                                                    |
| Je m'engage à vérifier la conformité des certificats médicaux et à les conserver pendant 10 ans ${ m egin{array}{c} { m O} & { m OUI} \end{array}}$                                                                                                    |
| NON (l'association devra les transmettre à la Fédération)                                                                                                    |
| Pour la 1ere prise de licence, il est demandé de présenter un certificat médical de non contre-indication de moins de 1 an pour les activités spotives<br>demandées avec la mention «compétition» si pratique compétitive.                                                                                                    |
| Pour le renouvellement de licence, la présentation d'un certificat médical peut ne pas être demandé (pour les activités R1, Ecole de sport R2 et<br>Activités aquatiques d'entretien), demandé tous les ans (pour les activités à conditions particulières : Rubgy (R2), Tir sportif (R2), Alpinisme (R3),<br>Plongée sous-marine (R3), Spéléologie (R3) + toutes les activités R4 et R6 (sports mécaniques) ou enfin, tous les 3 ans (toutes les autres activités). |

L'Ufolep vous propose une adhésion à son partenaire Hexopée – Syndicat employeur au service des associations sportives ayant des besoins de conseils juridiques sur la gestion de leur salarié. Vous pouvez décliner cette offre gratuite :

Adhésion à HEXOPEE

Au travers de votre affiliation à l'Ufolep, vous êtes adhérent à Hexopée (https://www.hexopee.org/), organisation professionnelle de la branche du sport. L'ufolep prend en charge votre cotisation Hexopée dans le cadre d'une adhésion groupée. Si vous ne souhaitez pas en bénéficier, merci de cocher cette case :

### G. Information sur l'affiliation culturelle

Dans l'onglet « Socioculturelle», qui apparait uniquement si vous avez choisie l'affiliation culturelle, vous pouvez compléter la liste de vos activités culturelles pratiquées par vos adhérents

| Vos activités socioculturelles | 050204 - Groupe d'étude ou<br>de recherche | 050204 | Section principale (1) 🗸 🗶 |
|--------------------------------|--------------------------------------------|--------|----------------------------|
|                                | 3907 - Lire et faire lire                  | 3907   | Section principale (1) 🗸 🗙 |
|                                |                                            |        | ~ <b>+</b>                 |

#### Remarque :

Par défaut une activité est rattachée au « Correspondant asso ». Si vous avez identifié des responsables de section dans le menu « Paramétrage => Gérer plusieurs sections, écoles ou classes », vous pouvez associer une ou plusieurs activités à ce responsable de section.

| 3907 - Lire et | 3907 | Section Lire et Faire lire - Mme VVVVVV (6) | $\sim$ |
|----------------|------|---------------------------------------------|--------|
| taire lire     |      |                                             |        |

La gestion des sections permet à la fédération de vous adresser, sur demande, une facture d'adhésion à cette

10/18

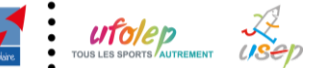

section. Elle permet aussi à la fédération d'écrire aux responsables d'activités des associations au lieu du correspondant générique qui devra relayer l'information aux responsables.

### H. Information assurance

Dans l'onglet « Information assurance » vous pouvez consulter le texte d'information sur la procédure pour bénéficier de l'assurance proposée par la ligue de l'enseignement avec son service interne APAC ASSURANCES dans le cadre de votre affiliation culturelle, Ufolep et /ou Usep. Vous pouvez également consulter la notice d'information sur la garantie multirisque proposée.

Le responsable affiliation de votre Fédération départementale est à votre disposition pour répondre à toutes vos questions sur les garanties proposées par la Multirisque Adhérents Association, et sur la fiche diagnostic qui permet d'évaluer les besoins de votre association. Si vous ne voyez l'utilité d'en bénéficier cette année, informez en la fédération qui vous communiquera dans ce cas la procédure à suivre.

Selon le choix de votre affiliation, 2 textes différents visibles à l'écran :

#### Si vous avez choisi uniquement l'affiliation culturelle et/ou l'affiliation Ufolep

L'affiliation à la Ligue de l'enseignement n'accorde pas de garanties d'assurances. Seules les adhésions de tous les membres, dirigeants et pratiquants (titulaires d'une carte et/ou d'une licence) de l'association octroient les couvertures de la MULTIRISQUE ADHERENTS ASSOCIATION de l'APAC garantissant la responsabilité civile de l'association personne morale, ses risques divers, la responsabilité civile et l'Individuelle Accident de ses adhérents. Cette couverture doit être validée après régularisation d'une FICHE DIAGNOSTIC qui devra considérer l'ensemble des membres, dirigeants, pratiquants et usagers même temporaires,

En ce qui concerne les activités sportives : toute association est tenue par le Code du Sport (Art. L32F-1) de souscrire un contrat d'assurance en Responsabilité Civile pour elle-même et pour ses adhérents, dirigeants et pratiquants. Le contrat qu'a conclu l'UFOLEP avec l'APAC procure aux associations (ou sections d'associations) affiliées à l'UFOLEP ces garanties obligatoires (En cas de refus des conditions énoncées, veuillez contacter votre Comité Départemental Ufolep ainsi que votre délégation départementale APAC).

En vous réaffiliant à la Ligue de l'enseignement vous avez attesté :

- accepter les conditions d'affiliation et avoir pris connaissance du bulletin d'informations et de la notice descriptive d'assurance qui m'ont été remise (Consulter le document PDF: MAA mixtes)
- avoir noté qu'au terme de l'article 3 de cette notice :
- cette Multirisque est accordée à la condition que la totalité des membres de mon association (ou de la section d'association) soit titulaire d'une carte d'adhérent à la Ligue de l'enseignement et d'une licence UFOLEP le cas échéant,
  - seules sont garanties les activités impliquant uniquement des personnes titulaires d'une carte d'adhérent à la Lique de l'enseignement et d'une licence UFOLEP le cas échéant, dans le cas contraire (activités ouvertes à des personnes non titulaires d'une carte d'adhérent à la Ligue de l'enseignement, qu'il s'agisse ou non de membres de l'association ou de sections non affiliées), une souscription complémentaire spécifique est indispensable. Votre demande d'affiliation sera validée à compter de sa date de réception par la Fédération départementale.
- avoir noté pour l'organisation d'activités sportives classées en Risques 5 (R5) et 6 (R6) que le bénéfice de ces garanties d'assurances APAC est conditionné au respect des règles et consignes de sécurité édictées dans l'acte d'engagement figurant dans la Fiche Diagnostic
- avoir noté que les garanties d'assurance prendront effet au plus tôt le jour de réception du dossier d'affiliation par la Délégation départementale APAC. Pour les activités sportives, les licences UFOLEP devront avoir été préalablement homologuées.

ATTENTION : Pour les activités classées en risques 4 (R4), seule une souscription spécifique auprès de l'APAC permet de bénéficier des garanties d'assurance Responsabilité Civile et Individuelle Accident.

Nous vous invitons à contacter votre responsable Apac départemental pour des informations complémentaires sur la couverture assurance de votre association et de vos adhérents.

### Si vous avez choisi l'affiliation uniquement à l'Usep

Dans le cadre du système déclaratif en vigueur qui contractualise la relation assurance entre l'APAC et l'association USEP, il est vivement conseillé de compléter la fiche diagnostic spécifique APAC/USEP.

Par ailleurs, la fiche diagnostic reste nécessaire pour la validation de vos assurances concernant les activités hors temps scolaire, telles que -accueil de loisirs, activités périscolaires, activités avec accueil de public (bals, kermesses), dispositifs d'accompagnement scolaire, etc. Aucune attestation d'assurance (exemples : occupation de locaux occasionnels, responsabilité civile d'une action) ne pourra être délivrée par les services de l'APAC en l'absence du retour de cette fiche diagnostic dûment remplie.

L'affiliation à la Lique de l'enseignement permet à l'association USEP ou à l'association scolaire de bénéficier gratuitement de la « MULTIRISQUE ADHERENTS ASSOCIATION » de l'APAC garantissant la responsabilité civile de l'association personne morale, ses risques divers, la Responsabilité Civile et l'Individuelle Accident de ses adhérents.

En signant votre demande d'affiliation vous avez attesté :

- accepter les conditions d'affiliation et avoir pris connaissance de la notice descriptive d'assurance qui m'a été remise (Consulter le document PDF: MAA Scolaires),
- avoir noté que les garanties d'assurance prendront effet au plus tôt le jour de réception du dossier d'affiliation par la Délégation départementale.

Au-delà des activités Usep en temps scolaire ou hors temps scolaire, la carte péri-scolaire est un véritable passeport assurance qui couvre l'enfant dans les activités et manifestations péri-scolaires extérieures à l'école si elles s'inscrivent dans le projet pédagogique de l'établissement et si elles sont matérialisées par un contrat éducatif local ou une convention de partenariat. Si leur effectif correspond à l'effectif de l'établissement, celui-ci bénéficie sur simple demande du directeur, sans cotisation supplémentaire, de la garantie « contrat d'établissement » pour l'ensemble des activités à l'intérieur et à l'extérieur de cet établissement : responsabilité civile, assistance juridique, accidents corporels, biens des personnes et assistance aux personnes.

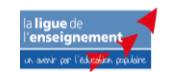

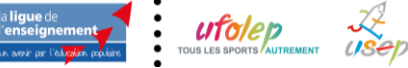

Centre Confédéral - 24/07/2023

#### Remarque :

Vous pouvez consulter les documents d'information en PDF en cliquant sur les liens dans le texte :

- En vous réaffiliant à la Ligue de l'enseignement vous avez attesté :
  - accepter les conditions d'affiliation et avoir pris connaissance de la notice descriptive de la Multirisque Adhérents Association (Consulter le document PDF: MA) et du document d'information correspondant (Consulter le document PDF: IPID Multirisque Amicales Laiques) qui m'ont été proposés en téléchargement,
  - avoir noté qu'au terme de l'article 3 de cette notice :
    - cette Multirisque est accordée à la condition que la totalité des membres de mon association (ou de la section d'association) soit titulaire d'une carte d'adhérent à la Ligue de l'enseignement et d'une licence UFOLEP le cas échéant,

Quand vous avez terminé la mise à jour des informations de votre fiche d'affiliation, cliquez en bas de page

💾 Enregistrer votre demande de réaffiliation

Vous revenez à l'écran des étapes qui mentionne que l'étape 1 est terminée.

| Etape 1 : Mettre à jour votre fiche association    | <u>OK le 17/08/2021 à 16:45</u> |
|----------------------------------------------------|---------------------------------|
| <u>Etape 2 : Signer et envoyer la demande</u>      | <u>A FAIRE</u>                  |
| Etape 3 : Validation par votre fédération / comité |                                 |

Votre fédération/comité vient d'être informée de votre demande de renouvellement de votre affiliation

### **ETAPE 2 : SIGNER ET ENVOYER LA DEMANDE DE REAFFILIATION**

Pour que votre fédération/comité puisse traiter votre de demande renouvellement d'affiliation, elle doit recevoir le document de réaffiliation daté et signé par un responsable de l'association. Votre réaffiliation sera validé à la date de réception de ce document par votre fédération/comité (et non à la date à laquelle vous l'avez signé).

| licence Ufolep le cas échéant, dans le cas contraire (activités ouvertes à des personnes non titulaires d'une carte d'adhérent à la Ugue de<br>l'enseignement, qu'il s'agisse ou non de membres de l'association ou de sections non affiliées), une souscription complémentaire spécifique est<br>indispensable. Votre demande d'affiliation sera validée à compter de sa date de réception par la Fédération Départementale. |                                           |  |  |  |  |  |
|----------------------------------------------------------------------------------------------------|-------------------------------------------|--|--|--|--|--|
| <ul> <li>avoir noté pour l'organisation d'activités sportives classées en Risques 5 (R5) et 6 (R6) que le<br/>bénéfice de ces garanties d'assurances APAC est conditionné au respect des règles et consignes de<br/>sécurité édictées dans l'acte d'engagement figurant dans la Fiche Diagnostic.</li> </ul>                                                                                                    | Signature du.de la<br>responsable légal.e |  |  |  |  |  |
| <ul> <li>avoir note que les garanties d'assurance prendront effet au plus tot le jour de reception du dossier<br/>d'affiliation par la Délégation departementale APAC. Pour les activités sportives, les licences Ufolep<br/>devront avoir été préalablement homologuées.</li> </ul>                                                                                                    | -1 Nauff-                                 |  |  |  |  |  |
| ATTENTION: Pour les activités classées en risques 4 (R4), seule une souscription spécifique auprès<br>de l'APAC permet de bénéficier des garanties d'assurance Responsabilité Civile et<br>Individuelle Accident.                                                                                                    | -4-00                                     |  |  |  |  |  |

Pour démarrer cette étape cliquer sur l'étape 2

| Etape 1 : Mettre à jour votre fiche association    | <u>OK le 17/08/2021 à 16:45</u> |
|----------------------------------------------------|---------------------------------|
| <u>Etape 2 : Signer et envoyer la demande</u>      | <u>A FAIRE</u>                  |
| Etape 3 : Validation par votre fédération / comité |                                 |

L'écran suivant apparait et vous propose 3 manières différentes de signer le document à envoyer :

| Transmettre le document de demande d'affiliation 2021/2022 |                |                     |                           |         |  |  |
|------------------------------------------------------------|----------------|---------------------|---------------------------|---------|--|--|
|                                                            | 🗏 Par courrier | 🛱 Par copie scannée | 🖋 Par signature numérique |         |  |  |
|                                                            |                |                     |                           | ANNULER |  |  |

### A. Par courrier?

Affiligue.org va vous proposer de télécharger le document en format PDF pour l'imprimer chez vous. Il faudra signer ce document et le remettre rapidement à votre fédération/comité

| Pour envoyer votre demande, vous avez choisi : PAR COURRIER                                                                                                    |         | ×        |
|----------------------------------------------------------------------------------------------------|---------|----------|
| Votre fédération/comité vient d'être informée de votre demande de réaffiliation pour la saison 2021/2022.<br>Pour qu'elle puisse traiter votre dossier, vous devez signer votre demande de réaffiliation.<br><b>Vous avez choisi la procédure papier</b> . |         |          |
| Vous devez :<br>1. Imprimer votre demande de réaffiliation en cliquant sur le lien suivant : <mark>IMPRIMER LE DOCUMENT</mark><br>2. Dater et signer le document imprimé.<br>3. L'envoyer par courrier ou le déposer à :                                   |         |          |
| LIGUE DE L'ENSEIGNEMENT FAL 44<br>Responsable affiliation, Téléphone: 0123456789 / Email: baurez@gmail.com<br>A l'attention de MONSIEUR AURÉLIEN BEZARD<br>19 rue de la chapelle<br>aaa<br>75020 PARIS                                                     |         |          |
|                                                                                                    | ANNULER | TERMINER |

En cliquant sur IMPRIMER LE DOCUMENT, une fenêtre va s'ouvrir pour enregistrer dans votre ordinateur le fichier PDF de votre demande de réaffiliation à signer. Choisissez l'option « Enregistrer le fichier ».

| Ouverture de b6d2fc<br>Vous avez choisi d'o<br>b6d2fcf4-9d-<br>qui est un fich | f4-9d40-468d-82ef-f8b828c3dcb1,pdf<br>puvrir :<br><b>40-468d-82ef-f8b828c3dcb1.pdf</b><br>nier de type : Portable Document Format (PDF) (97,4 K | × |  |  |  |  |  |
|--------------------------------------------------------------------------------|----------------------------------------------------------------------------------------------------|---|--|--|--|--|--|
| à partir de : h<br>Que doit faire Fire<br>O Ouvrir av <u>e</u> c F             | à partir de : https://test.affiligue.org Que doit faire Firefox avec ce fichier ? Ouvrir av <u>e</u> c Firefox                                  |   |  |  |  |  |  |
| <u>O</u> uvrir avec                                                            | fichier                                                                                                    |   |  |  |  |  |  |
| 1                                                                              | OK Annuler                                                                                                    |   |  |  |  |  |  |

En général, le fichier est dans le dossier « téléchargement » de votre ordinateur.

| $\leftrightarrow$ $\rightarrow$ $\checkmark$ $\uparrow$ $\blacklozenge$ > Ce PC $\Rightarrow$ Téléchargements $\checkmark$ |   |                                    | Ō  |                  |                 |        |
|----------------------------------------------------------------------------------------------------|---|------------------------------------|----|------------------|-----------------|--------|
| vaccination                                                                                                    | ^ | Nom                                |    | Modifié le Č     | Туре            | Taille |
| 💻 Ce PC                                                                                                    |   | ∨ Aujourd'hui (1)                  |    |                  |                 |        |
| 🔜 Bureau                                                                                                    |   | 🔁 daefd07b-931c-4c11-9013-ca80378k | 31 | 18/08/2021 09:21 | Adobe Acrobat D | 98 Ko  |
| Documents                                                                                                    |   |                                    |    |                  |                 |        |
| 📰 Images                                                                                                    |   |                                    |    |                  |                 |        |
| 👌 Musique                                                                                                    |   |                                    |    |                  |                 |        |
| 🧊 Objets 3D                                                                                                    |   |                                    |    |                  |                 |        |
| 🕂 Téléchargements                                                                                                    |   |                                    |    |                  |                 |        |
|                                                                                                    |   |                                    |    |                  |                 |        |

Il ne vous reste plus qu'à l'imprimer pour la signer avant de la remettre à la fédération/comité.

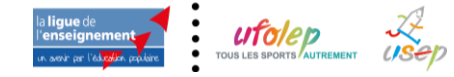

| la ligue                                                                                                    | de                                                                                                    |                                                                                                    | LEMENT                                                                                                    |                                                                                                    |                                                                                                    | . 202                                                                                                    | 1/2022                                                                                                    |
|----------------------------------------------------------------------------------------------------|----------------------------------------------------------------------------------------------------|----------------------------------------------------------------------------------------------------|----------------------------------------------------------------------------------------------------|----------------------------------------------------------------------------------------------------|----------------------------------------------------------------------------------------------------|----------------------------------------------------------------------------------------------------|----------------------------------------------------------------------------------------------------|
| us arrive                                                                                                    | e lidades en ivez                                                                                                    | Netter à jour les                                                                                                    | informations e                                                                                                    | elatives à votre associ                                                                                                    | ation, en corrigeant/o                                                                                                    | ompiètant les données                                                                                                    | d-dessous sur le document                                                                                                    |
| Nº d                                                                                                    | affiliation                                                                                                    | Pour you                                                                                                    | affiler à hược                                                                                                    | ep et à l'usep, cochez                                                                                                    | 🗹 ufo                                                                                                    | lep 🗹                                                                                                    | Ausop                                                                                                    |
| Nom de                                                                                                    | Passociation /                                                                                                    |                                                                                                    | -                                                                                                    |                                                                                                    |                                                                                                    |                                                                                                    |                                                                                                    |
| Advesse<br>Tél.                                                                                                    | C B                                                                                                    | Mali                                                                                                    | -                                                                                                    |                                                                                                    | Site Interne                                                                                                    | at.                                                                                                    | 4E                                                                                                    |
| Coordon                                                                                                    | nées des dirigeant                                                                                                    |                                                                                                    |                                                                                                    |                                                                                                    |                                                                                                    |                                                                                                    |                                                                                                    |
| Présiden                                                                                                    | t.e ou responsable                                                                                                    | légal.e                                                                                                    |                                                                                                    |                                                                                                    |                                                                                                    |                                                                                                    |                                                                                                    |
| Nom Prén                                                                                                    | 11 0                                                                                                    |                                                                                                    |                                                                                                    |                                                                                                    |                                                                                                    |                                                                                                    | -                                                                                                    |
| TAI                                                                                                    | 0721                                                                                                    |                                                                                                    |                                                                                                    |                                                                                                    |                                                                                                    |                                                                                                    |                                                                                                    |
| Trésories                                                                                                    | r.e ou responsable                                                                                                    | légale                                                                                                    |                                                                                                    |                                                                                                    |                                                                                                    |                                                                                                    |                                                                                                    |
| Nom Prén                                                                                                    | moi                                                                                                    |                                                                                                    |                                                                                                    |                                                                                                    |                                                                                                    |                                                                                                    |                                                                                                    |
| Adresse                                                                                                    | 111                                                                                                    |                                                                                                    |                                                                                                    |                                                                                                    |                                                                                                    |                                                                                                    |                                                                                                    |
| Tél.                                                                                                    | 022                                                                                                    |                                                                                                    |                                                                                                    |                                                                                                    |                                                                                                    |                                                                                                    |                                                                                                    |
| Correspo                                                                                                    | ondant.e                                                                                                    |                                                                                                    |                                                                                                    |                                                                                                    |                                                                                                    |                                                                                                    |                                                                                                    |
| Nom Prén                                                                                                    | mon                                                                                                    | -                                                                                                    |                                                                                                    |                                                                                                    |                                                                                                    |                                                                                                    |                                                                                                    |
| Adresse                                                                                                    | 11.                                                                                                    |                                                                                                    |                                                                                                    |                                                                                                    |                                                                                                    |                                                                                                    |                                                                                                    |
| Part and                                                                                                    | distinues of activity                                                                                                    | -                                                                                                    |                                                                                                    |                                                                                                    |                                                                                                    |                                                                                                    |                                                                                                    |
| Etes-yous                                                                                                    | une association emp                                                                                                    | oloyeuse 7                                                                                                    | 1 Oui                                                                                                    | FI Non                                                                                                    |                                                                                                    |                                                                                                    |                                                                                                    |
| Si oui, pri                                                                                                    | écisez votre conventi                                                                                                    | on                                                                                                    | Sport                                                                                                    | Animation                                                                                                    | Autre A                                                                                                    |                                                                                                    |                                                                                                    |
| Liste des                                                                                                    | activités                                                                                                    |                                                                                                    | _                                                                                                    |                                                                                                    |                                                                                                    |                                                                                                    |                                                                                                    |
| Groupe d'Ho<br>LISEP MUTUR                                                                                                    | ade ou de recherche (85820-<br>aorts (2915)                                                                                                    | (), Yoga ()-Gong                                                                                                    | (22907), Accis                                                                                                    | -Basket (25030), Acc                                                                                                    | obranché - parcours a                                                                                                    | krobatiques (29043), U                                                                                                    | ve at false line (1967),                                                                                                    |
| (d) is case<br>(e) au trav<br>organisati<br>adhésion<br>(d) constant<br>(d) constant<br>adhésion<br>(d) constant<br>(d) constant<br>(d) | abort s might e voir<br>cons ant cohes, la bri<br>mers de voire affiliais<br>on professionnelle d<br>groupée. Si vous ne<br>Co<br>to la bas de l'ensagner<br>la bas de l'ensagner<br>te la bas de l'ensagner<br>de l'association<br>d'associationes de l'association<br>et usagner même temps<br>de l'association de la description<br>et usagner même temps<br>de la description de l'association<br>et usagner même temps<br>de la description de la description<br>et usagner même temps<br>de la description de la description<br>et usagner même temps<br>de la description de la description<br>et usagner même temps<br>de la description de la description<br>de la description de la description<br>de la description de la description<br>de la description de la description<br>de la description de la description<br>de la description<br>de la | the science of the science of the sc | ver reasonative<br>p, vous êt<br>du sport,<br>as en bénéf<br>accorde pas<br>accorde pas<br>acco                                                                                                    | uncate instructions<br>as careful departam<br>es achérient au<br>Lufoiap prend de<br>loier, merci de o<br>de garanties d'atéri<br>ingentes as relations<br>as de la Muttille<br>a diver, la respon<br>atéria departie de particu-<br>tions d'atéricas terres<br>bullete d'informatie<br>de la case d'atéric<br>de la case d'atéric                                                                                                    | k ou ses adminer<br>ertail.<br>CNEA (Consell<br>in charge voirs)<br>and charge voirs (Consell<br>ertail (Unialite d'un<br>ertail (Unialite d'un<br>ertail (Unialite d'un<br>ertail (Unialite d'un<br>ertail (Unialité d'un<br>ertail (Unialité d'un<br>ertail (Unialité d'un<br>ertail (Unialité d'un<br>ertail (Unialité d'un<br>ertail (Unialité d'un<br>ertail (Unialité)<br>d'une parte d'une<br>ertail (Unialité)<br>d'une parte d'une<br>ertail (Unialité)<br>d'une parte d'une<br>ertail (Unialité)                                                                                                    | National des Em<br>costisation CNEA d<br>:                                                                                                    | I von<br>ployeurs d'Avenir',<br>fans le catte A rAPAC et les<br>te bons u'IVAC et les<br>te bons u'IVAC et les<br>te softwares de la restau<br>et autor de la restau<br>autor de la restau<br>autor de la |
| ATTENTION                                                                                                    | des garanties d'assurance<br>chées dans l'acte d'angage<br>jau les garanties d'assus<br>par le Délegation d'aparte<br>le té présistiement hom<br>Mu Pour les activités cles<br>de l'APAC permet de                                                                                                    | a APAC att cor<br>ment figurant<br>ance greedion<br>mertale APAC<br>ologuées.<br>tést en fisque<br>bénéficier de                                                                                                    | ditionne su n<br>dens la Piche<br>L'effet au plus<br>Pour les sictiv<br>s 4 (R4), seu<br>la garanties                                                                                                    | import dat regias at<br>Diagnostic.<br>15t is jour de recept<br>tes sporthvez, las lo<br>is une souscription<br>d'assurance Respor                                                                                                    | contaignes de<br>tion du gossier<br>ances Lifolep<br>spécifique suprès<br>tablité Civile et                                                                                                    | response                                                                                                    | ible légal.e                                                                                                    |
| Las donnée<br>réalisation o<br>camptier prelation part<br>la blanchir<br>d'information<br>relatives à<br>advances<br>mentionnée<br>(1) Dans le<br>(2) Dans le<br>(2) Dans le                                                                                                    | a caràctere recoletti<br>las operations precontra<br>stronnel, cale relativas<br>tarariga, sicol que daze<br>starariga, sicol que daze<br>d'argonitan et de augo<br>d'oportente e las de augo<br>d'argonitan et de augo<br>a conservatora, a f etta<br>aur demande a l'astresa<br>as to pour las d'unas de pue<br>remace du AGPC, la titula<br>e relativa de conservatores.                                                                                                    | pouvent être :<br>toeller, la pass<br>wur opérations<br>e cadre des dis<br>norment du le<br>restaion de leur<br>ement et à le :<br>a : ngoartig<br>exceptions éve<br>les de l'Admess<br>ins de l'Admess                                                                                                    | ecuellies par<br>distillation e<br>distillation e<br>positifs de lui<br>ricolatione de<br>signature. Ca<br>signature. Ca<br>signature. Ca<br>signature.<br>signature.<br>sis<br>signature. | La 11545 DE L'Ale<br>attorn de l'articitation<br>à contra la frauda<br>de contra la frauda<br>un de L'Investi Cale<br>de de cas donnais ant<br>oplicables.<br>Un poil de desendo<br>tre Contra Cale                                                                                                    | A Second States of the second states of the second states of the second | objet de traitemente<br>« Technision de seu r<br>the mente pour le sub<br>la Madriduction dans a<br>r la Madriduction dans a<br>subjet de subjet<br>subjet de subjet<br>subjet de subjet<br>subjet de subjet<br>subjet de subjet<br>r la runge<br>r l'enregistamenent et<br>ue votte delagenom | avant pour finalitas la<br>articras. Cas donnaes a<br>cadre de la lutte porta<br>nes ofras el favore<br>directivas particulares<br>ofrastivas particulares<br>ofrastivas particulares<br>aconstita a tour finalitas<br>"aconstate auto finalitas<br>"Juditastion de em graf.                                                                                                    |
| Sel the set of                                                                                                    | a real and an arrestore an                                                                                                    | The second                                                                                                    | Contractory 20                                                                                                    | of the second second se | and the second second of                                                                                                    | the store receivable of                                                                                                    | and the second second second                                                                                                    |

# B. Par copie scannée déposée sur affiligue.org?

Affiligue.org va vous proposer de télécharger le document en format PDF pour l'imprimer chez vous. Il faudra signer ce document et ensuite le scanner. Vous pourrez ainsi télécharger le document scanné dans votre espace Affiligue sans avoir besoin de transmettre un document papier.

| Pour envoyer votre demande, vous avez choisi : PAR COPIE SCANNEE                                                                                                    | × |
|----------------------------------------------------------------------------------------------------|---|
|                                                                                                    |   |
| Votre fédération/comité vient d'être informée de votre demande de réaffiliation pour la saison 2021/2022.                                                                                                    |   |
| Pour qu'elle puisse traiter votre dossier, vous devez signer votre demande de réaffiliation.<br>Vous avez choisi la procédure "Copie scannée".                                                                                                    |   |
| Pour qu'elle puisse traiter votre dossier, vous devez :<br>1. Imprimer votre demande de réaffiliation en cliquant sur le lien suivant : <mark>IMPRIMER LE DOCUMENT</mark><br>2. Dater et signer le document imprimé.<br>3. Scanner le document signé pour obtenir un fichier PDF ou Image que vous allez pouvoir nous transmettre<br>4. Déposer votre fichier sur affiligue.org en cliquant sur le bouton "Déposer le document" ci- dessous. |   |
| ANNULER DEPOSER LE DOCUMEN                                                                                                    | Т |
|                                                                                                    |   |

#### Remarque :

Cette fonction permet joindre plusieurs documents si la fédération/comité vous a demandé de joindre d'autres documents pour valider votre renouvellement d'affiliation.

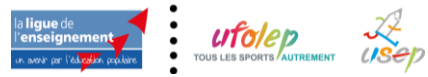

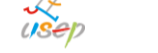

| Document | d'affiliation              |                        | × |
|----------|----------------------------|------------------------|---|
| Page 1   | Enregistrer une autre page |                        |   |
|          | Q ↑   ↓ 1 sur 1            | - + Zoom automatique 🗸 |   |
|          |                            |                        | Â |

# C. Par signature numérique ?

Affiligue va vous proposer l'interface de notre partenaire UNIVERSIGN pour signer votre document et ne pas avoir de papier à imprimer/renvoyer.

ATTENTION : si vous avez un bloqueur de publicité installé dans votre navigateur, il peut bloquer le processus de signature électronique. Affilique org ne comportant pas de publicité, nous vous conseillons de le désactiver.

| Votre fédération/comité vient d'être informée de votre demande de réaffiliation pour la saison 2021/2022.                                                                                                    |   |
|----------------------------------------------------------------------------------------------------|---|
|                                                                                                    |   |
| Pour qu'elle puisse traiter votre dossier, vous devez signer votre demande de réaffiliation.                                                                                                    |   |
| Vous avez choisi la procédure "Signature électronique".                                                                                                    |   |
| Quelques explications :                                                                                                    |   |
| <ol> <li>Pour lancer la procedure, vous allez cliquer sur le bouton ci-dessous. Signer electroniquement</li> <li>La fenêtre de notre partenaire UNIVERSIGN va s'ouvrir (ATTENTION : si vous avez un bloqueur de publicité installé dans votre<br/>navigateur, il peut bloquer le processus de signature éléctronique. Affiligue.org ne comportant pas de publicité, nous vous<br/>conseillons de le désactiver).</li> <li>Ie document que vous allez signer apparait à l'écran. Nous vous invitons à le relire.</li> <li>UNIVERSIGN vous invite à cocher une case pour confirmer que les informations affichées sont correctes</li> <li>Vous devez saisir votre numéro de téléphone portable pour recevoir le code SMS de validation</li> <li>Vous devez saisir le code SMS reçu pour authentifier votre identité.</li> <li>La procédure se termine et le document est transmis automatiquement à votre fédération/comité.</li> </ol> |   |
| ANNULER SIGNER ELECTRONIQUEMEN                                                                                                    | П |

Si vous cliquez sur SIGNER ELECTRONIQUEMENT, la fenêtre suivante s'affiche :

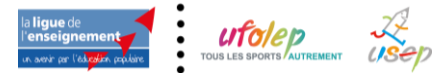

15/18

|                                                                                                    | n                                                                                   | SERVICE DE SI                                                                                                    | GNATURE ELECT                                                                  | RONIQUE                                                                                                    |                               |                       |
|----------------------------------------------------------------------------------------------------|-------------------------------------------------------------------------------------|----------------------------------------------------------------------------------------------------|--------------------------------------------------------------------------------|----------------------------------------------------------------------------------------------------|-------------------------------|-----------------------|
| Bonjour EMI                                                                                                    | MA BLIN,                                                                            |                                                                                                    |                                                                                |                                                                                                    |                               |                       |
| Vous vous apprêtes                                                                                                | z à signer. Lisez le                                                                | es documents, acceptez les co                                                                                           | nditions en bas de page                                                        | e puis signez,                                                                                                    |                               |                       |
|                                                                                                    | AULT-CONTR                                                                          | RACT                                                                                                    |                                                                                |                                                                                                    |                               | H                     |
| la <b>ligue</b> de<br>l' <b>enseigne</b> r                                                                        | ment                                                                                | RENOUVELLEMENT                                                                                                    | D'AFFILIATION I                                                                | D'UNE<br>EIGNEMENT                                                                                                    | 2021                          | /2022                 |
|                                                                                                    |                                                                                     | Mettez à jour les informations re                                                                                       | latives à votre association                                                    | , en corrigeant/compléta                                                                                                    | nt les données ci-d           | iessous sur le docume |
| un avenir par l'édi                                                                                               | sation populative                                                                   | papier ou sur www.affiligue.org.                                                                                        | La saison commence le 1er                                                      | septembre 2021 et se tr                                                                                                    | ermine le 31 août 2           | 2022.                 |
| un avenir par l'éd<br>N° d'affi<br>04400                                                                          | iliation<br>2001                                                                    | papier ou sur www.affiligue.org.<br>Pour vous affilier à l'ufole                                                        | La saison commence le lei<br>p et à l'usep, cochez : 🔽                         | Deptembre 2021 et se tr<br>Deptembre 2021 et se tr<br>Deptembre 2021 et se tr<br>Deptembre 2021 et se tr<br>Deptembre 2021 et se tr<br>Deptembre 2021 et se tr<br>Deptembre 2021 et se tr | REMENT                        | usep                  |
| N° d'affi<br>04400<br>Nom de l'ass                                                                                | ociation                                                                            | papier ou sur www.affiligue.org.<br>Pour vous affilier à l'ufoie<br>AMI                                                 | La saison commence le ler                                                      | DUS LES SPORTS AUT                                                                                                    | ermine le 31 août :<br>REMENT | usep                  |
| un achir per lea<br>N° d'affi<br>04400<br>Nom de l'ass<br>Adresse Che                                             | iliation<br>2001<br>ociation<br>z Monsieur CR                                       | papier ou sur www.affiligue.org.<br>Pour vous affilier à l'ufole<br>AMI<br>REIS Innerry 11 1000 DE C                    | La saison commence le ler<br>p et à l'usep, cochez : 🔽<br>r chozar mocorrino   | Septembre 2021 et se tr<br>DUS LES SPORTS AUT                                                                                                    | REMENT                        | usep                  |
| un avenir par lédu<br><b>N° d'affi</b><br>04400<br><b>Nom de l'ass</b><br>Adresse Che<br>Tél. 0                   | iliation<br>2001<br>ociation<br>z Monsieur CR<br>78                                 | papier ou sur www.affiligue.org.<br>Pour vous affilier à l'ufole<br>AMI<br>REIS Trinerry 11 Wood de La<br>Mail          | La saison commence le Ler<br>ip et à l'usep, cochez : 🔽<br>r Circozir MCCOMICO | septembre 2021 et se te<br>UITOLE DI STORE AUTO<br>Site internet                                                                                                    |                               | изер                  |
| un aveir par lédu<br>N° d'affi<br>04400<br>Nom de l'ass<br>Adresse Che<br>Tél. 0<br>Coordonnées                   | iliation<br>2001<br>ociation<br>z Monsieur CR<br>78<br>a des dirigean               | papier ou sur www.affiligue.org.<br>Pour vous affilier à l'ufole<br>AMI<br>REIS Innerny sur roce de co<br>Mail<br>It.es | La saison commence le ler                                                      | Septembre 2021 et se te<br>Tous Les SPORTS AUT<br>Site internet                                                                                                    |                               | USEP                  |
| un aveir par lédu<br>N° d'affi<br>04400<br>Nom de l'asse<br>Adresse Che<br>Tél. 0<br>Coordonnées<br>Président.e o | iliation<br>2001<br>ociation<br>z Monsieur CR<br>78<br>des dirigean<br>u responsabl | AMI<br>EEIS menny 11 noc oc o<br>Mail<br>tees<br>le légal.e                                                             | La saison commence le ler                                                      | Septembre 2021 et se te<br>Jufolep<br>Tous Les sports Aut<br>Site internet                                                                                                    |                               | usep                  |

Vous devez cocher la case « j'ai lu et j'accepte le document ci-dessus » :

| ACCEPTER LE DOCUMENT |                                             |  |
|----------------------|---------------------------------------------|--|
|                      | J'ai lu et j'accepte le document ci-dessus. |  |

Et vous êtes invité à saisir son numéro de téléphone pour recevoir un SMS avec un code d'identification :

| SIGNER                                                  |                  |    |         |   |
|---------------------------------------------------------|------------------|----|---------|---|
| Vous vous apprêtez à signer :<br>• default-contract.pdf |                  |    | ļ       |   |
|                                                         | Téléphone mobile | 0  |         | 9 |
|                                                         |                  | Co | nfirmer |   |

Cliquez sur le bouton CONFIRMER pour recevoir votre code SMS.

Universign affiche l'écran suivant et vous êtes invité à saisir le code le code reçu par SMS pour pouvoir signer numériquement le document :

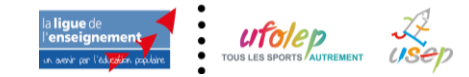

| SIGNER                                                                         |                                                                                          |                                                        |
|--------------------------------------------------------------------------------|------------------------------------------------------------------------------------------|--------------------------------------------------------|
| Vous vous apprêtez à signer :<br>• default-contract.pdf                        |                                                                                          |                                                        |
| Téléphone mobile                                                               | Q +33669372660                                                                           | 0                                                      |
|                                                                                | Un code vous a été envoyé par SM<br>Modifier le numéro                                   | лs                                                     |
| c                                                                              | Code SMS                                                                                 |                                                        |
| En cochant cette case, vous reconnai<br>que les Conditions Spécifiques d'Utili | issez avoir lu et vous acceptez les Conditi<br>isation du Service de Signature d'Univers | ons Générales d'Utilisation d'Universign ainsi<br>Ign. |
| En cochant cette case, vous reconnai<br>d'Universign.                          | issez avoir lu et vous acceptez la Politique                                             | e de Protection des Données Personnelles               |
|                                                                                | Signer                                                                                   |                                                        |
|                                                                                | Refuser de signer                                                                        |                                                        |

Vous devez cocher les 2 cases pour accepter les conditions d'utilisation de la signature électronique proposée par UNIVERSIGN et le RGPD.

Pour terminer, cliquer SIGNER. La procédure est terminée. Vous allez recevoir par mail une copie de votre document signé. Votre fédération/comité va recevoir ce document pour valider votre réaffiliation.

### **ETAPE 3 : VALIDATION PAR VOTRE FEDERATION / COMITE**

Une fois que vous avez choisi un mode de signature, la fenêtre affiche que l'étape 3 est en cours :

| Etape 1 : Mettre à jour votre fiche association    | OK le 18/08/2021 à 09:39 |
|----------------------------------------------------|--------------------------|
| Etape 2 : Signer et envoyer la demande             | OK le 18/08/2021 à 09:39 |
| Etape 3 : Validation par votre fédération / comité | EN COURS                 |

Vous devez attendre que la fédération/comité valide votre dossier pour pouvoir démarrer la gestion de vos adhésions/licences pour cette nouvelle saison.

Remarque :

Votre Fédération/comité vous a peut être demandé de joindre d'autres documents pour accompagner votre demande de réaffiliation, n'oubliez pas de les transmettre.

Quand votre affiliation aura été validée, votre Tableau de bord affichera le message « Bienvenue sur Affiligue.org »

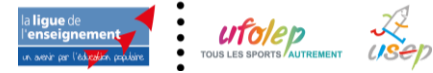

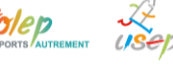

Renouveler l'affiliation de son association pour 2023/2024

| La ligue de<br>l'enseignement<br>r. sort ar l'Algebra polite       | FFI<br>CIA1 | LIGUE 2019/2020 WA_TEST & A+                                                                                                | A- \Xi 🛕 Un problème ? 🕚 |
|--------------------------------------------------------------------|-------------|----------------------------------------------------------------------------------------------------|--------------------------|
| Sélectionner un autre espace                                       |             | ASSOCIATION: TABLEAU DE BORD                                                                                                |                          |
| Association 044002001 - amicale lai<br>aigrefeuille sur maine      | que         | Bienvenue sur Webaffiligue                                                                                                  | umni                     |
| 🖀 Ma fédération                                                    |             |                                                                                                    |                          |
| 💠 Paramétrages                                                     | ^           |                                                                                                    |                          |
| 🖍 Mon association/mon affiliation                                  | ^           | Notokeneo Ademon                                                                                                    |                          |
| G Mes adhésions<br>Factures de la fédération et suivi<br>comptable | ^           | Actualité de votre fédération pour les associations<br>14 mai<br>2020<br>Vendredi 15 mai à 20h30<br>Vendredi 15 mai à 20h30 | h nouvel événement       |
| comptable                                                          |             |                                                                                                    |                          |
| 🕼 Gérer les participants tipo                                      |             | la ligue de l'enseignement vous invite à une<br>conférence Web le vendredi 15 mai à 20130                                   |                          |
| lmpressions                                                        | ^           | activités en septembre prochain                                                                                             |                          |
| 🗮 Agenda                                                           | ^           | MC                                                                                                    |                          |
| Webrencontres usep                                                 | ^           | Lire la suite                                                                                                    |                          |
| Gestion de l'espace de vos                                         | ~           | 441/ MAINE                                                                                                    |                          |
| A Ecrire par mail aux adhórents                                    | ^           | 17 janv. Asso Ufolep                                                                                                    |                          |

Vous pouvez maintenant gérer le renouvellement de vos adhérents.

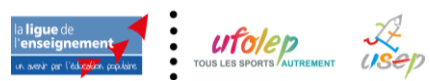

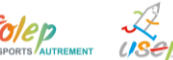